# Recuperar e assinar um requerimento em PDF

Os requerimentos entregues através dos Serviços On-line devem ser assinados com o cartão de cidadão, após submissão com sucesso

As instruções que se seguem permitem exemplificar como proceder para recuperar e assinar um requerimento em PDF gerado e que não foi assinado.

### Parte I - Recuperação do requerimento que necessita de ser assinado

#### Imagem nº 1 - Link para assinar o pdf gerado

| Registo de documento                                                                                                    |  |
|----------------------------------------------------------------------------------------------------|--|
| O seu pedido foi registado com o identificador.E/39174.                                                                             |  |
| Use este link para obter certificado em pdf                                                                                         |  |
|                                                                                                    |  |
|                                                                                                    |  |
| Assinatura do Certificado                                                                                                    |  |
| O PDF do certificado pode agora ser assinado digitalmente com o seu cartão de cidadão.<br>Use este link para assinar o certificado. |  |
|                                                                                                    |  |

Quando por algum motivo não é possível realizar a assinatura do pdf gerado no final da submissão do requerimento, o requerente deve recuperar o pdf através da área "O Meu Espaço", assinar o pdf e envia-lo para <u>seixal.digital@cm-seixal.pdf</u>.

Para aceder ao "meu espaço" o requerente deve aceder aos Serviços On-Line e autenticar-se no portal. No canto inferior esquerdo vai aparecer uma zona intitulado "O Meu Espaço" onde é possível consultar todos os documentos expedidos pelo requerente para a CMSeixal, bem como os documentos expedidos pela CMSeixal e recebidos pelo requerente.

O requerente deve selecionar os documentos expedidos para a CMSeixal, como se visualiza na imagem nº2.

# Imagem nº 2: O meu espaço

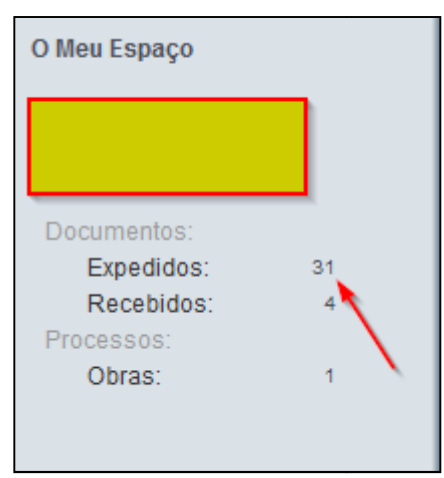

Após selecionar os documentos expedidos, o requerente visualiza a listagem de toda a documentação que até à data enviou para a CMSeixal. Neste momento deve selecionar o registo que contém o requerimento que quer assinar.

### Imagem nº3: Listagem de documentos expedidos

| P 15423 | Certidão de Alvará de Loteamento 2013-03-07                                                  | \$ |
|---------|----------------------------------------------------------------------------------------------|----|
| ₽ 8050  | Junção de documentos a processos 2013-01-31<br>de Urbanismo                                  | 4  |
| ₽ 7762  | Licença de obras de edificação (sem 2013-01-30<br>entrega de projectos de<br>especialidades) | \$ |
| P 68043 | Junção de documentos a processos 2012-12-11<br>de Urbanismo                                  | \$ |
| ₽ 61139 | Autorização de alteração de 2012-11-08<br>utilização                                         | \$ |

Seleciona o registo pretendido e é encaminhado para o detalhe do documento. Nesta janela o requerente deve clicar no botão "Abrir Ficheiro" que se encontra no separador "Informação do documento".

| 0040 40 44               | Ocer (DI)       |                               | 40   | ø  |
|--------------------------|-----------------|-------------------------------|------|----|
| <ul> <li>Data</li> </ul> | nicipe          | stinatário                    |      | 63 |
|                          | atalaa          |                               |      | -  |
| para: Moviment           | os Elgações     |                               |      |    |
| Situação cópia           |                 |                               |      |    |
| Dt. limite               |                 |                               |      |    |
| Observações              |                 |                               | 0    |    |
| Destinatário             | Serv DIV ADMI   | IISTRATIVA DE URBANISMO       |      |    |
| Classificação            | 220 Licenciam   | ento                          |      |    |
| Estado                   | Enviado         | Arquivado Suspenso            |      |    |
| estinatário              |                 |                               |      | 0  |
|                          | ADOL REDOLD     |                               |      |    |
| Ficheiro                 | AND PLATE       | Ref                           |      |    |
| Data                     |                 | Número                        |      |    |
| rmação do dor            | umento          |                               | ~    |    |
| Assunto                  | Junção de docur | nentos a processos de Urbanis | mo 🔨 |    |
| Livro                    | CMSEIXAL        |                               |      |    |
| o documento              | REQUERIMENT     | )                             |      |    |
| Remetente                |                 |                               |      |    |
| Processo nº              |                 | Entrada 2012-12-11            |      |    |
| Tipo registo             | Entrada         | N." 68043                     |      |    |
|                          |                 |                               |      |    |

Imagem nº 4: Acesso ao requerimento que se pretende assinar

O requerente deve fazer uma cópia do pdf no seu computador e realizar a assinatura digital do mesmo.

## Parte II - Assinatura eletrónica de requerimento em formato pdf

Esta informação é apenas uma sugestão e a aplicação que se indica não é de uso obrigatório. O documento poderá ser assinado por uma outra aplicação que o requerente disponha.

### Como assinar documentos PDF digitalmente

- 1. Inserir o cartão do cidadão no leitor.
- 2. Instalar JSign PDF:

{+}http://jsignpdf.sourceforge.net/+

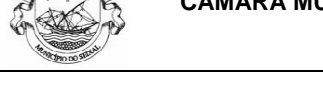

- 1. Configurar o JSign Pdf conforme a imagem seguinte:
  - 1º No campo Keystore type selecionar a opção Windows-MY;
  - 2º Fazer Load Keys, para carregar o nome de quem certifica;
  - 3º No Input PDF file, selecionar o ficheiro pdf que se pretende assinar digitalmente;
  - 4º No output PDF file, selecionar o nome e a localização do ficheiro pdf que se pretende guardar o ficheiro já assinado;
  - 5º Escolher o nível de certificação pretendido, neste caso selecionamos o Form Filling allowed;
  - 6º Colocar um visto no visible signature, para que apareça a ssinatura no documento final;
  - 7º Clicar em Settings, para alterar-mos a posição em que a assinatura vai ficar no

documento.(Imagem 5)

| - ICina Dalé (manina d. d  |                                       |                    |
|----------------------------|---------------------------------------|--------------------|
| TSignPdf (version 1.4      | a)                                    |                    |
| Keystore type 19           | WINDOWS-MY                            | Advanced view      |
| _                          |                                       | Remember passwords |
| Key alias                  |                                       | 🖉 Load keys 🙎      |
| Input PDF file             |                                       | 🕫 Browse 용         |
| PDF Encryption             | Not encrypted 👻                       |                    |
| Output PDF file (optional) |                                       | 6 Browse 49        |
|                            | Append signature to the existing ones |                    |
| Reason (optional)          |                                       |                    |
| Location (optional)        |                                       |                    |
| Contact (optional)         |                                       | C TSA/OCSP/CRL     |
| Certification level        | Form filing allowed 5% 👻              |                    |
| Hash algorithm             | SHA1 👻                                | -                  |
|                            | Visible signature 69                  | 🤣 Settings 🔻       |
|                            |                                       | 💅 Sign It          |

#### Imagem nº 5 : Parametrização da aplicação que se sugere

Imagem nº 7 - Configurar o Preview & Select

1. Clicar em Preview & Select, para escolher a posição final da assinatura.

| 🛫 Visible signature settings |                    |                      |  |  |  |  |
|------------------------------|--------------------|----------------------|--|--|--|--|
| Position                     | 실 Preview & Select |                      |  |  |  |  |
| Page                         | 1                  | 1 - 320              |  |  |  |  |
| Lower Left X                 | 148.75             | 0.0 - 612-0          |  |  |  |  |
| Lower left Y                 | 135.89275          | 0.0 - 792.0          |  |  |  |  |
| Upper right X                | 433.5              | L18                  |  |  |  |  |
| Upper right ¥                | 322.7453           |                      |  |  |  |  |
| Settings                     |                    |                      |  |  |  |  |
| Display                      | Description only - | Acrobat 6 layer mode |  |  |  |  |
| Signature text               | *                  |                      |  |  |  |  |
|                              | -                  | 🔽 Default            |  |  |  |  |
| Signature font size          | 10.0               |                      |  |  |  |  |
| Status text                  |                    | V Default            |  |  |  |  |
| Image                        |                    | Browse               |  |  |  |  |
| Background Image             |                    | Prowse               |  |  |  |  |
| Background image scale       | -1.0               |                      |  |  |  |  |
|                              |                    | 🔄 Close              |  |  |  |  |

Imagem nº 8 - Seleção do campo de assinatura

2. Fechar a janela do Preview & Select.

| A Preview/Scient |                          |  |
|------------------|--------------------------|--|
|                  |                          |  |
|                  | Thesist assistance if Of |  |
|                  |                          |  |
|                  |                          |  |
|                  |                          |  |
|                  |                          |  |
|                  |                          |  |
|                  |                          |  |
|                  |                          |  |
|                  |                          |  |
|                  |                          |  |
|                  |                          |  |
|                  |                          |  |
|                  |                          |  |
|                  |                          |  |
|                  |                          |  |
|                  |                          |  |
|                  |                          |  |
|                  | 0 500                    |  |

## Imagem nº 9 - Configuração final

| 3  | Por fim    | clicar | em   | Sign | lt  | para | assinar | ი | PDF  |
|----|------------|--------|------|------|-----|------|---------|---|------|
| υ. | 1 01 1111, | uncar  | CIII | Olgh | п., | para | assinai | U | 101. |

| 💅 JSignPdf (version 1.4.   | 3)                                        |                         |
|----------------------------|-------------------------------------------|-------------------------|
| Keystore type              | WINDOWS-MY                                | Advanced view           |
|                            |                                           | Remember passwords      |
| Key <u>a</u> lias          |                                           | 🖉 Load ke <u>v</u> s    |
| Input PDF file             | :IXAL\Desk.top\testeassinaturadigital.pdf | 🖗 Browse                |
| PDF Encryption             | Not encrypted 🔹                           |                         |
| Output PDF file (optional) | _\Desktop\testeassinaturadigitalfinal.pdf | 🖗 Browse                |
|                            | Append signature to the existing ones     |                         |
| <u>R</u> eason (optional)  |                                           |                         |
| Location (optional)        |                                           |                         |
| Contact (optional)         |                                           | C TSA/OCSP/CRL          |
| <u>Certification level</u> | Form filling allowed 👻                    |                         |
| <u>H</u> ash algorithm     | SHA1 👻                                    |                         |
|                            | Visible signature                         | 🤣 Settings              |
|                            |                                           | <u> <u> S</u>ign It</u> |

## Imagem nº 10 - Colocar o PIN

4. Colocar o PIN do cartão do cidadão:

| Segurança do Wir              | idows 📃                                                |
|-------------------------------|--------------------------------------------------------|
| Fornecedor<br>Introduza o PIN | de Smart Card da Microsoft<br>I de assinatura digital. |
|                               | PIN                                                    |
|                               | OK Cancelar                                            |

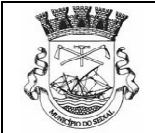

### Imagem nº 11- Gerar PDF

5. O novo PDF começa a ser assinado:

| 🛫 JS | ignPdf Output Console                                                                                           |         |
|------|----------------------------------------------------------------------------------------------------|---------|
| INFO | Starting JSignPdf                                                                                               |         |
| INFO | Checking input and output PDF paths.                                                                            | ъĽ      |
| INFO | Used key alias: I and a second a second second second second second second second second second second second s |         |
| INFO | Loading private key                                                                                             |         |
| INFO | Getting certificate chain                                                                                       |         |
| INFO | Opening input PDF file: (                                                                                       |         |
| INFO | Creating output PDF file                                                                                        | Ub:     |
| INFO | Creating signature                                                                                              |         |
| INFO | Setting certification level                                                                                     |         |
| INFO | Configuring visible signature                                                                                   |         |
| INFO | Use only layers recommend by Acrobat 6: true                                                                    | - 11    |
| INFO | Setting background image scale                                                                                  | -       |
| INFO | Setting Layer 2 text (description)                                                                              |         |
| INFO | Setting Layer 4 text (status)                                                                                   |         |
| INFO | Setting Render mode                                                                                             |         |
| INFO | Creating visible signature                                                                                      |         |
| INFO | Processing (it may take a while)                                                                                |         |
| INFO | Closing result PDF stream                                                                                       |         |
| INFO | Finished: Signature succesfully created.                                                                        |         |
|      |                                                                                                    |         |
|      |                                                                                                    | - 11    |
|      |                                                                                                    | - 18    |
|      |                                                                                                    | 7       |
| •    | 4                                                                                                    |         |
|      | Sa Close                                                                                                    |         |
| l    |                                                                                                    | <u></u> |

### Imagem nº 12 - PDF final assinado

6. PDF final assinado:

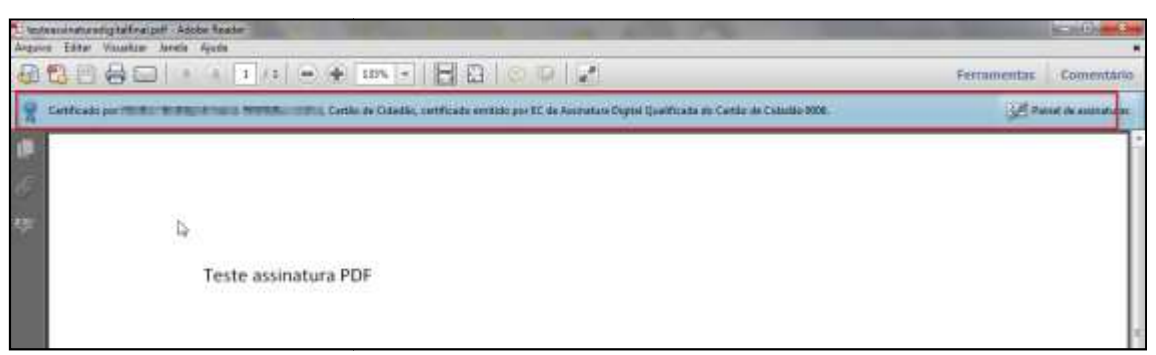